# MAP202N 사용자 설명서

Version : V1.0

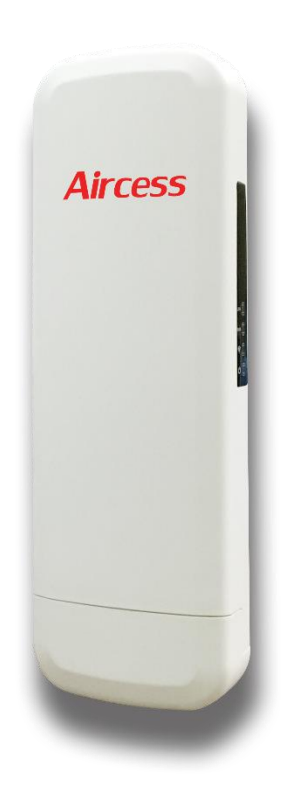

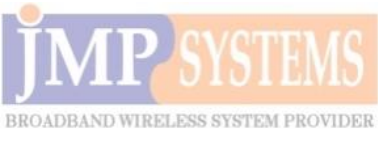

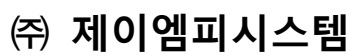

| 제품 | 사양 | : |
|----|----|---|
|----|----|---|

| 항목           | 내용                                        |  |
|--------------|-------------------------------------------|--|
| 칩셋           | MT7620A 300Mbps Wireless AP               |  |
| 메모리          | 64MB DDR2 RAM                             |  |
| 플래쉬 메모리      | 8MB(can extend to 16MB)                   |  |
| 무선표준         | 802.11b/g/n, 300M 2X2 MIMO                |  |
| Data Rate    | 300Mbps                                   |  |
| 주파수          | 2.4~2.4835GHz                             |  |
| MIMO Antenna | Gain : 4dBi omni antenna                  |  |
| 소비전력         | <10W                                      |  |
| 전원           | DC 15V1A, POE: 24V1A                      |  |
| 케이스          | ABS+Plastic                               |  |
| 제품 크기        | L: 260mm, W: 87mm, H: 54 mm               |  |
| 무게           | 656g                                      |  |
|              | 😃 : 전원 투입 시 켜짐                            |  |
|              | 💮 :2.4G 무선 동작 시 깜빡임                       |  |
| LED 설명       | LAN : 랜 동작 시 켜짐                           |  |
|              | WAN : 웬 동작 시 켜짐                           |  |
|              | : 무선신호세기 표시                               |  |
| 인터페이스        | 10/100 Mbps RJ45 2 Port (12-24V POE Port) |  |
| 1 리셋 버튼      |                                           |  |
|              | 1 DC 전원단자, 15V/1A                         |  |

### 제품 구성 :

| 항목 | 내용        | 수량  |
|----|-----------|-----|
| 1  | MAP202N   | 1EA |
| 2  | LAN cable | 1EA |
| 3  | PoE       | 1EA |
| 4  | 고정 밴드     | 1EA |

## 제품 설치 방법

## 1<sup>st</sup>: 전원 연결

#### 1. 제품 인터페이스 설명

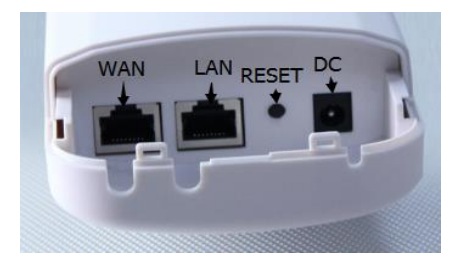

그림 1: 포트

◈ 참조:15V DC 어댑터를 사용해주세요. WAN / LAN 포트는 PoE 포트 입니다.

2. 제품 설정과 연결 그림 2 번 처럼 아래 그림에 따라 차례로 연결해줍니다.

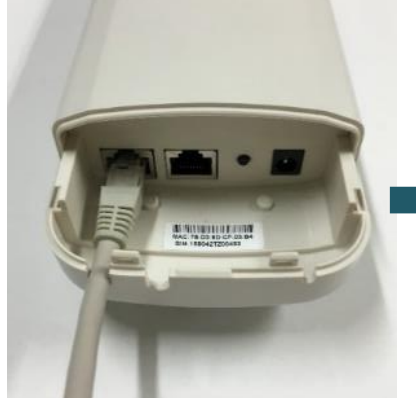

① 본체 LAN 포트에 케이블을 ② POE 에 POE 라고 되어 연결해줍니다.

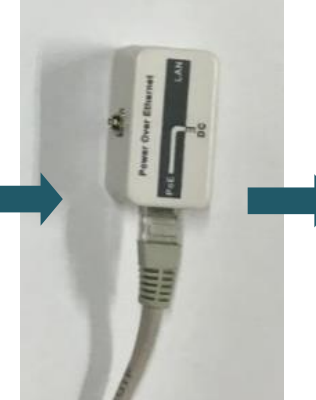

케이블을 연결해줍니다.

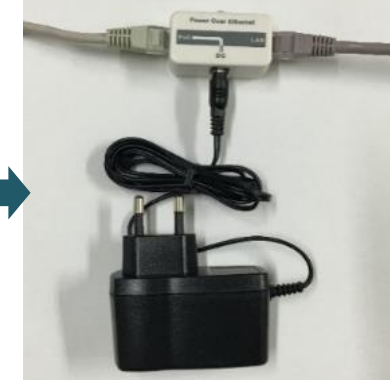

③ POE에 LAN 이라도 되어 있는 있는 포트에 본체에 연결한 포트에 다른 케이블을 연결해줍니다. DC 라고 되어 있는 부분은 아답터를 연결해줍니다.

그림 2. 제품 연결

### 3.제품 전원 투입

제품과 PoE 어댑터 그리고 PC가 그림 3 번처럼 연결되어야 합니다. 그리고 전원을 투입했을 때 그림 4 번 처럼 LED가 켜져야 정상입니다.

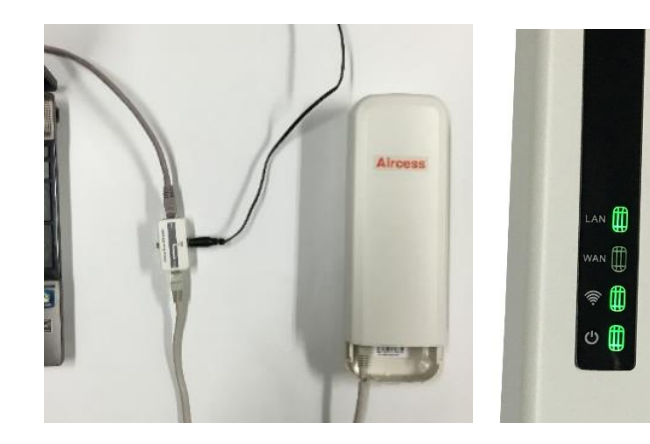

그림 3. 전원투입

그림 4. LED

### 2<sup>nd</sup>: 웹 설정

1) 본 제품은 게이트웨이, 무선 리피터, 무선 AP 이렇게 3 가지 모드로 동작하며 출하 시 무선 AP 로 설정되어 있습니다.

게이트웨이 / 인터넷 설정 : 인터넷 망이 무선인터넷으로 연결될 수 있으며 PPPoE, 고정 IP, 유동 IP 중 선택하여 인터넷망에 연결할 수 있습니다.

무선 리피터: 본 제품은 다른 AP의 SSID의 무선통신영역을 확대해줄 수 있습니다.

무선 AP/ 무선 커버리지: 와이파이 서비스를 위해 신호를 전송하며 호텔이나 학교 상점 등에 사용할 수 있습니다.

로컬 PC에 IP 설정하기 제품 IP 주소는 192.168.188.253 입니다. 로컬 PC 의 IP 주소를 192.168.188.X (X 는 2-254 중에 하나 선택), 로 설정하시고 서브넷 마스크는 255.255.255.0 로 설정합니다. 아래 그림처럼 차례로 따라 하세요.

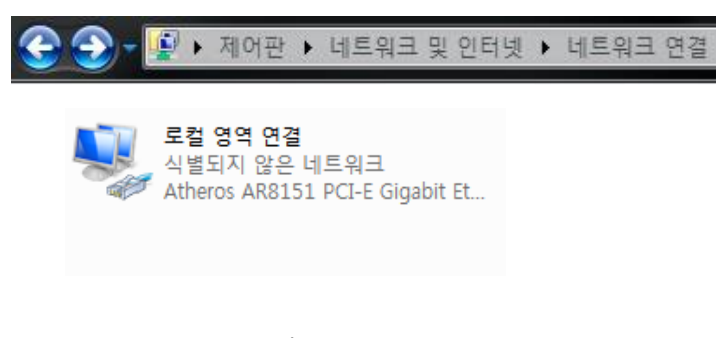

그림4. 랜 설정 열기

| 부 로컬 영역 연결 속성                                                       |                                                                                        |
|---------------------------------------------------------------------|----------------------------------------------------------------------------------------|
| 네트워킹 공유                                                             | Internet Protocol Version 4 (TCP/IPv4) 속성                                              |
| 연결에 사용할 장치:                                                         | 일반                                                                                     |
| 👰 Atheros AR8151 PCI-E Gigabit Ethernet Controller (NDIS I          | 네트워크가 IP 자동 설정 기능을 지원하면 IP 설정이 자동으로 활당되도록<br>할 수 있습니다. 지원하지 않으면, 네트워크 관리자에게 적절한 IP 설정값 |
| 구성(C)                                                               | 을 문의해야 합니다.                                                                            |
| 이 연결에 다음 항목 사용(0):                                                  | 자동으로 IP 주소 받기(0)                                                                       |
| 🗹 👵 QoS 패킷 스케줄러 🛛 🕢                                                 | ◎ 다음 IP 주소 사용(S):                                                                      |
| ☑ 🛃 Microsoft 네트워크용 파일 및 프린터 공유                                     | IP 주소(I): 192 , 168 , 188 , 16                                                         |
| Internet Protocol Version 5 (TCP/IPvb)                              | 서브넷 마스크(U): 255 , 255 , 255 , 0                                                        |
| <ul> <li>Link-Layer Topology Discovery Mapper I/O Driver</li> </ul> | 기본게이트웨이(D): 192 , 168 , 188 , 254                                                      |
| 🗹 🛥 Link-Layer Topology Discovery Responder 🦷                       |                                                                                        |
| 4                                                                   | ● 사용으로 UNS 서비 주소 받기(B)<br>● FL은 DMS 서비 주소 LL용(E):                                      |
| 설치(N) 제거(U) 속성(R)                                                   | 기본 성정 DNS 서비(P): 164 124 107 9                                                         |
| 4g                                                                  |                                                                                        |
| 사용자 컴퓨터에서 Microsoft 네트워크에 있는 리소스를 액세스                               |                                                                                        |
| 될 수 있게 합니다.                                                         | □ 끝낼 때 설정 유효성 검사(L) 고급(V)                                                              |
|                                                                     |                                                                                        |
| 확인 취소                                                               | 확인 취소                                                                                  |

그림 5. 로컬 PC의 IP 주소 설정

3) 웹브라우저 주소창에 192.168.188.253 을 입력하여 웹 화면에 접속해줍니다.

로그인 창이 뜨면 이때 admin/admin 을 user name/password 항목에 입력하면 로그인이 됩니다.

| Chrome                                                   |                 | ×                                                 |  |
|----------------------------------------------------------|-----------------|---------------------------------------------------|--|
| $\  \   \leftarrow \  \   \rightarrow \  \   \mathbf{C}$ | 192.168.188.253 |                                                   |  |
|                                                          |                 | 인증 필요 ×                                           |  |
|                                                          |                 | http://192168188.253에 사용자 이름과 비밀번호를 입력해<br>야 합니다. |  |
|                                                          |                 | 이 사이트에 대한 연결은 비공개가 아닙니다.                          |  |
|                                                          |                 | 사용자 이름: admin                                     |  |
|                                                          |                 | 비밀번호: *****                                       |  |
|                                                          |                 | 로그인 쥐소                                            |  |

### 그림 6: 로그인 창

## 3<sup>rd</sup>: 동작 모드

로그인 후에 웹 설정창에 들어가면 제품의 설정 내용을 확인할 수 있습니다. 예를 들어 SSID 와 채널 그리고 동작모드, 소프트웨어 버전, 하드웨어 버전, 시스템 툴 등에 대한 정보를 알 수 있습니다. 기본 동작 모드는 AP 모드 임을 잊지 마세요. 다음 단계는 다른 동작 모드로 사용할 경우에 대한 안내 입니다.

| Quick Setup       Image: Constraint of the setup       Image: Constraint of the setup       Internet Settings |                                                                              |
|----------------------------------------------------------------------------------------------------|------------------------------------------------------------------------------|
| Wireless Repeater                                                                                             | Operation Mode:AP Mode                                                       |
| পি Wireless Coverage                                                                                          | LAN IP192.168.188.253<br>MAC78:D3:8D:BC:CB:94                                |
| System Tools                                                                                                  | Location Information                                                         |
| Advanced Settings                                                                                             | Device Name                                                                  |
| <u> </u>                                                                                                    | Wireless Configuration                                                       |
| CPU Frequency:600MHz                                                                                          | Wireless StatusEnable Client List Clinet Number 0<br>SSID WirelessAP         |
| System Memory:512M                                                                                            | AuthenticationWPA2PSK-AES                                                    |
| CPU Usage:15%                                                                                                 | Channel7                                                                     |
| Memory Usage:27%                                                                                              |                                                                              |
| Software Version: CPE860-SPI-AP                                                                               | -2T2R-V2.5-B20150108110315 Hardware Version: H5.0 System uptime: 0Day 0:1:15 |

그림 7 빠른설정 (Quick Setup)

▶ 게이트웨이 : 그림 7 에서 보듯이 "Internet Settings" 을 클릭하세요. 그러면 그림 8 과 같은 팝업이 뜹니다. 여기서 PPPOE or Dynamic IP 를 선택합니다. 아울러 SSID, 채널, Password 도 수정할 수 있습니다.

만일 WAN Setting 에서 Dynamic IP 를 선택 했다면, 올바른 정보를 입력한 후 apply 를 클릭합니다.

만약 WAN Setting 에서 PPPOE(ADSL)을 선택 했다면, 당신의 ISP 의 User name (보통 email 주소 같은..)과 Password 를 wireless 부분에 정확히 입력하고 apply 를 클릭하여 마칩니다. 몇 초 후에 AP 가 재 부팅 되고 자동으로 IP 주소 받기로 PC 의 IP 주소를 설정하면, 자유롭게 무선인터넷을 공유 할 수 있습니다.

| Quick Setup           Quick Setup           Device Status           Characterization           Internet Settings |                                                                                                    |
|----------------------------------------------------------------------------------------------------|----------------------------------------------------------------------------------------------------|
| Wireless Repeater                                                                                                | Internet Settings(Basic structure of the network graph)                                                                                                    |
| Wireless Coverage                                                                                                | WAN Setting Dynamic IP                                                                                                    |
| System Tools                                                                                                    | PPPOE(ADSL) User Name                                                                                                    |
| Advanced Settings                                                                                                | User Password Wireless                                                                                                    |
| CPU Frequency:600MHz<br>System Memory:512M<br>CPU Usage:12%<br>Memory Usage:26%                                  | SSID WirelessAP<br>Regional ETSI Channel 7 [2.442 GHz] Intelligent Analysis<br>Authentication WPA2PSK<br>Encryption None WEP64 WEP128 TKIP AES<br>Key 666666666<br>Apply |
| Software Version: CPE860-SPI-AP-                                                                                 | 2T2R-V2.5-B20150108110315 Hardware Version: H5.0 System uptime: 0Day 0:2:8                                                                                               |

그림 8. Gateway Operation Mode

▶ WiFi Repeater : quick setup 에서 wifi repeater 를 클릭하면, 그림 10 의 화면이 나옵니다. scan AP 를 클릭하면 SSID 를 선택할 수 있고 (그림 11) password 가 있다면 입력한 후에 apply 를 클릭합니다. 몇 초 후에 AP 가 재 부팅 되고 자동으로 IP 주소 받기로 PC 의 IP 주소를 설정하면, 자유롭게 무선인터넷을 공유 할 수 있습니다.

| Quick Setup       Image: Quick Setup       Device Status       Image: Quick Setup       Internet Settings |                                                                                                    |
|----------------------------------------------------------------------------------------------------|----------------------------------------------------------------------------------------------------|
| Wireless Repeater                                                                                         | Wireless Repeater(Basic structure of the network graph)                                                                                                    |
| 🛜 Wireless Coverage                                                                                       | Connection Setting Connection Setting Connection Se |
| System Tools                                                                                              | Authentication Open System V<br>Encryption ONone WEP64 WEP128 TKIP AES                                                                                                    |
| Advanced Settings                                                                                         | Wireless SSID WirelessAP                                                                                                    |
| CPU Frequency:600MHz<br>System Memory:512M<br>CPU Usage:10%<br>Memory Usage:27%                           | Regional ETSI Channel 7 [2.442 GHz] Intelligent Analysis<br>Authentication WPA2PSK C<br>Encryption None WEP64 WEP128 TKIP AES TKIP/AES<br>Key 666666666                                                                                                    |
| Software Version: CPE860-SPI-                                                                             | AP-2T2R-V2.5-B20150108110315 Hardware Version: H5.0 System uptime: 0Day 0:3:15                                                                                                    |

그림 10 WiFi Repeater

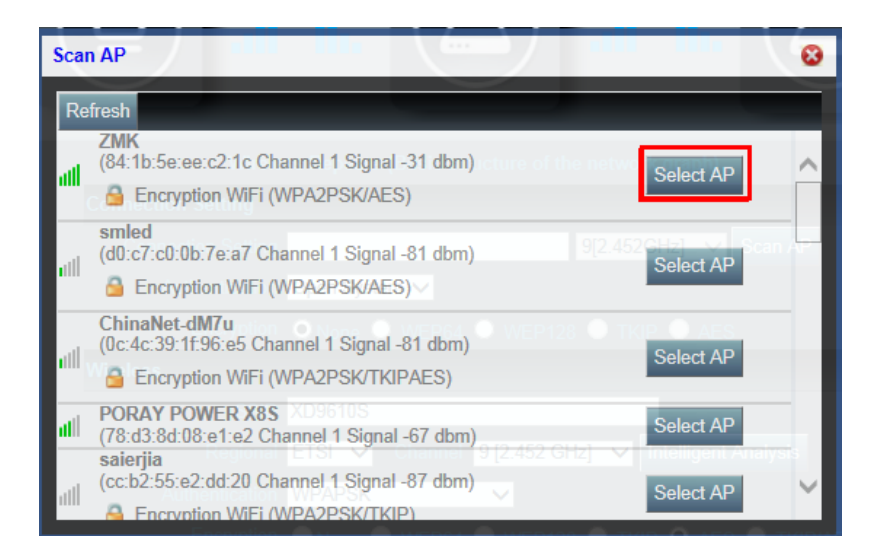

그림 11 Select AP

▶ AP 가 선택한 SSID 와 연결이 되면, 신호세기와 접속 품질이 System status 에 표시 됩니다. 만약 신호세기가 약하다면 안테나의 방향을 조정하고, 조정에 따라 바뀐 신호세기와 접속 품질이 표시 됩니다.

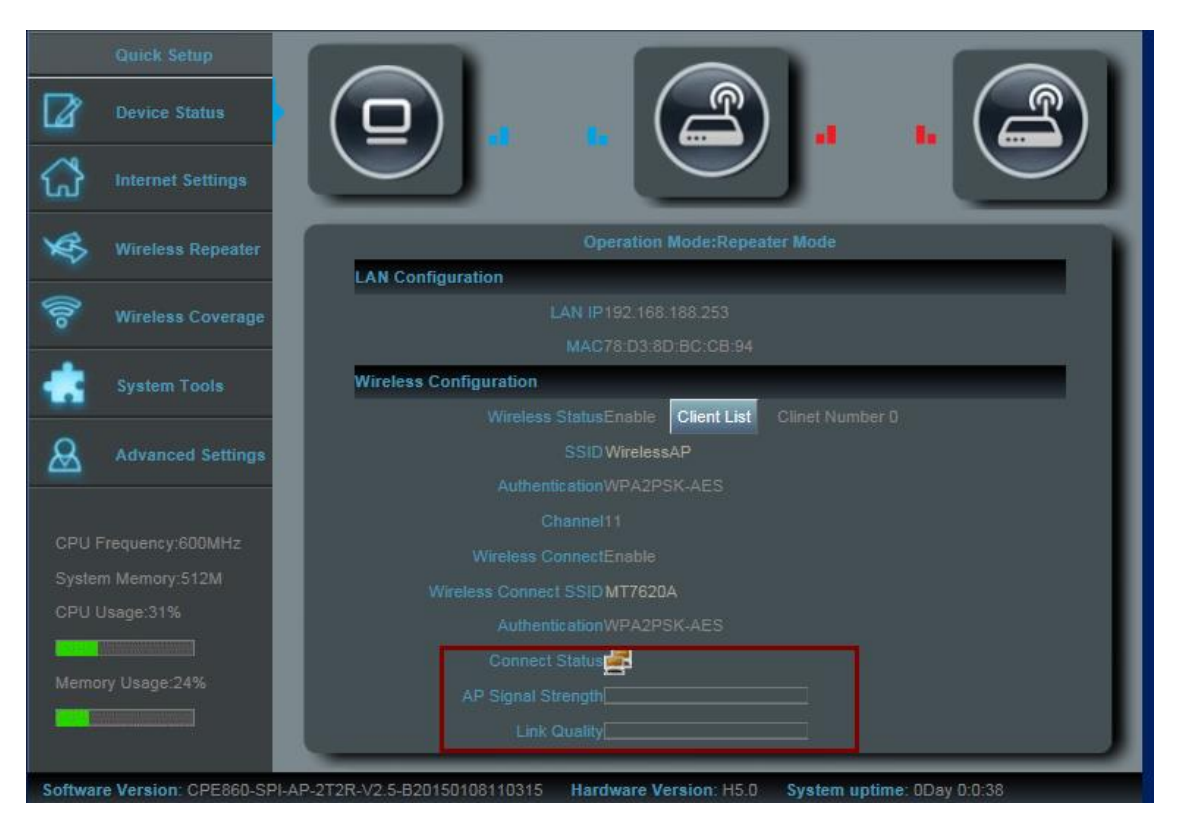

그림 12 Signal Strength and Connection Quality

▶ AP Operation Mode: Wireless Coverage 를 클릭하면 그림 13 과 같은 창이 뜨고 wireless AP 조작 모드로 바로 들어갑니다. 이 창에서 AP 의 SSID 와 password, channel 을 변경할 수 있고 변경 후에 Apply 를 클릭하여 마칩니다. 몇 초 후에 AP 가 재 부팅 되고 자동으로 IP 주소 받기로 PC 의 IP 주소를 설정하면, 자유롭게 무선인터넷을 공유 할 수 있습니다.

| Quick Setup       Image: Quick Setup       Image: Quick Setup       Image: Quick Setup       Image: Quick Setup |                                                                                 |
|----------------------------------------------------------------------------------------------------|---------------------------------------------------------------------------------|
| Wireless Repeater                                                                                               | Wireless Coverage(Basic structure of the network graph)                         |
| 🛜 Wireless Coverage                                                                                             | Location can mark AP's location                                                 |
| System Tools                                                                                                    | Wireless                                                                        |
| Advanced Settings                                                                                               | SSID WirelessAP<br>Regional ETSI V Channel 7 [2.442 GHz] V Intelligent Analysis |
|                                                                                                    | Authentication WPA2PSK                                                          |
| CPU Frequency:600MHz                                                                                            | Encryption  None WEP64 WEP128 TKIP AES TKIP/AES                                 |
| System Memory:512M                                                                                              | Key 66666666                                                                    |
| CPU Usage:10%                                                                                                   | Apply                                                                           |
|                                                                                                    |                                                                                 |
| Memory Usage:27%                                                                                                |                                                                                 |
|                                                                                                    |                                                                                 |
| Software Version: CPE860-SPI-                                                                                   | AP-2T2R-V2.5-B20150108110315 Hardware Version: H5.0 System uptime: 0Day 0:3:56  |

그림 13 Wireless AP operation mode

▶ System tools : Quick setup 에서 System tools 을 클릭하고 ping count 나 ping size 를 입력하고 apply 를 클릭하면 host 의 IP 주소나 다른 IP 주소로 ping 을 보낼 수 있어 user 는 user PC 와 AP 사이의 연결을 체크할 수 있습니다. 그림 14 를 확인하세요.

|         | Device Status        | System Ping Tool                                                                  |        |
|---------|----------------------|-----------------------------------------------------------------------------------|--------|
| ~       |                      | Bing Count 4                                                                      |        |
| ស       | Internet Settings    | ping Size(Bytes) 32 V                                                             |        |
| ×       | Wireless Repeater    | Clear                                                                             | Apply  |
| 0       |                      | Implementation results                                                            |        |
| 0       | Wireless Coverage    |                                                                                   | ^      |
| ۰       | System Tools         |                                                                                   |        |
| &       | Advanced Settings    |                                                                                   |        |
|         |                      |                                                                                   |        |
|         |                      |                                                                                   |        |
| CPU U   |                      |                                                                                   |        |
| Memo    | rv Usage 27%         |                                                                                   |        |
|         |                      |                                                                                   | $\sim$ |
|         |                      |                                                                                   |        |
| Softwar | e Version: CPE860-SF | PI-AP-2T2R-V2.5-B20150108110315 Hardware Version: H5.0 System uptime: 0Day 0:5:10 |        |

그림 14 System Tools

## 4<sup>th</sup>: Advanced Settings and Management

WEB interface 를 들어가서 Advanced Settings 을 클릭하고 Management 를 클릭하여 들어가게 되면 그림 15 와 같이 Management page 가 보입니다.

| Quick Setup Status O                                | Deration Mode Wireless Network Management                      | 🕐 Help    |
|-----------------------------------------------------|----------------------------------------------------------------|-----------|
| System User Logs                                    | Upgrade Firmware System Time                                   | English 🗸 |
| Save/Reload Settings                                |                                                                |           |
| Backup Save the configuration file to your computer |                                                                |           |
|                                                     | Using the saved configuration file recovery configuration      |           |
| Restore                                             | Using the saved configuration me recovery configuration        |           |
| Reset Default                                       | Restore the factory default settings, please press this button |           |
| Reboot                                              |                                                                |           |

그림 15 Management

- System: 초기 데이터를 내보내거나 AP 의 system 을 복구하는 새로운 구성파일을 로드 하거나 초기 설정으로 재 부팅 할 수 있습니다.
- User: AP 의 admin 과 password 를 세팅합니다.
- Log: 여기서 system 의 기록을 볼 수 있고 기록여부를 선택할 수 있습니다.
- Firmware upgrade: 시스템의 성능이나 안정성을 새로운 펌웨어로 업그레이드를 함으로써 개선할 수 있습니다.
- System Time: AP system 의 시간을 설정하거나 시스템시간의 간격을 최적화 할 수 있습니다.

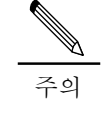

MAP202N 은 리셋 버튼을 15 초정도 누르면 공장초기화 상태로 복구할 수 있습니다. 리셋 버튼을 15 초정도 누르면 WIFILED가 꺼지면서 시스템이 재 부팅 되고 공장초기화 상태로 복구됩니다.

## 문제 해결

### 표 1 증상과 해결책

| 증상                                    | 해결책                                                                                                    |
|---------------------------------------|----------------------------------------------------------------------------------------------------|
| 로그인시 ID와 PW를 잊어버렸을 때                  | 공장 초기화로 복구                                                                                                    |
| 웹 관리페이지를 통해 MAP202N 에<br>로그인 할 수 없을 때 | 1.PC 와 AP 의 IP 주소가 같은 네트워크 세그먼트인지<br>확인하고 PC 에서 AP 의 IP 주소로 ping 이 간다면<br>"cmd"를 실행 시키고 192.168.188.253 으로 ping 을<br>보냄<br>2. MAP202N 을 공장초기화로 복구 한 후에 다시<br>로그인<br>3. 같은 네트워크에서 192.168.188.253 을 쓰는 다른<br>장비가 있는지 확인<br>4. 다른 문제를 방지하기 위해 UTP 10/100M 이더넷<br>케이블을 사용하는 것을 추천 |
| SSID와 PW를 잊어버렸을 때                     | 1. 인터넷 케이블을 통해 CPE의 interface로 로그인한<br>후 wireless setting에서 PW를 리셋<br>2. 공장초기화로 복구                                                                                                    |
| IP 주소로 접근이 불가할 때                      | 1. CPE의 Gateway mode에서 DHCP가 가능하게 되어<br>있는지 확인<br>2.AP와 리피터 모드에서 Outdoor CPE와<br>router/switch의 경로사이의 인터넷접속 확인                                                                                                    |
| 설정 후에 인터넷에<br>접속이 되지 않을 때             | 1. dynamic IP 사용자라면 MAP202N의 웹 페이지에<br>접속한 후 internet setting-WAN Setting-Dynamic IP에<br>정확한 정보가 입력 되어 있는지 확인2. ADSL 사용자라면 MAP202N의 웹 페이지에 접속한<br>후 internet setting-WAN Setting-PPPOE에 사용자<br>이름과 password가 올바른지 확인3. PC의 IP 주소를 IP 주소 자동으로 받기로 설정                            |
| 로컬 네트워크에서 IP 주소 변경                    | MAP202N의 웹 페이지에 접속한 후<br>Advanced setting-Network-LAN setting-<br>IP address setting 에서 변경                                                                                                    |